# **INSTALACIÓN DE STATGRAPHICS CENTURION 19**

## LICENCIA CAMPUS

### Recuerda que desde el SIC recomendamos utilizar statgraphics desde UBULABS:

https://ubulabs.ubu.es (no requiere privilegios administrativos, funciona tambien desde fuera de la UBU, requiere conexion a internet)

En caso que requieras instalar localmente Statgraphics Centurion 19 en ordenadores <u>Windows</u> es necesario descargar el instalador desde la URL <u>https://www.statgraphics.com/download19</u> (**No hay disponible versión para MAC, Linux, etc...**). La instalacion requiere privilegios administrativos, si no les tienes en ordenadores de la UBU, puedes poner una peticion en (https://cau.ubu.es)

Se recomienda la descarga/instalación de la aplicación en ingles para 64 bits.

El proceso de instalación es sencillo, las siguientes imágenes muestran el paso a paso de la instalación:

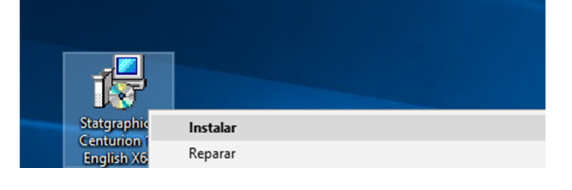

#### Completamos el Asistente :

| 😸 Statgraphics Centurion 19 - X64 — 🗆 🗙                                                                                                    | 🛃 Statgraphics Centurion 19 - X64 🦳 — 🗆 🗙                                                                                           |
|----------------------------------------------------------------------------------------------------|----------------------------------------------------------------------------------------------------|
| License Agreement                                                                                                    | Customer Information                                                                                                    |
| Please take a moment to read the license agreement now. If you accept the terms below, click "I<br>Agree", then "Next". Otherwise click "Cancel".                                                                      | Enter your name and company or organization in the box below. The installer will use this information for subsequent installations. |
| IMPORTANT: READ BEFORE INSTALLING OR ACTIVATING SOFTWARE                                                                                                    | Ngmer<br>Montre u anelicite                                                                                                    |
|                                                                                                    | Demanicadore:                                                                                                    |
| STATGRAPHICS® CENTURION 19                                                                                                    | Universidad de Burgos                                                                                                    |
| READ THE FOLLOWING TERMS AND CONDITIONS CAREFULLY BEFORE<br>INSTALLING OR ACTIVATING THE SOFTWARE. INSTALLATION,<br>ACTIVATION, OR USE OF THE SOFTWARE INDICATES THAT YOU HAVE<br>ACCEPTED THESE TERMS AND CONDITIONS. |                                                                                                    |
| OIDo Not Agree                                                                                                    |                                                                                                    |
| < <u>B</u> ack <u>N</u> ext > Cancel                                                                                                    | < Back Newt> Cancel                                                                                                    |
|                                                                                                    |                                                                                                    |
| The statigraphics Centurion 19 - X04                                                                                                    | Statgraphics Centurion 19 - X64 — 🛛 🗙                                                                                               |
| Select Installation Folder                                                                                                    | Confirm Installation                                                                                                    |
| The installer will instal Statgraphics Centurion 19 - 2454 to the following folder.                                                                                                    | The installer is ready to install Statigraphics Centurion 19 - X64 on your computer.                                                |
| To install in this folder, click "Next". To install to a different folder, enter it below or click "Browse".                                                                                                    | Click "New" to start this instellation.                                                                                             |
| Folder                                                                                                    |                                                                                                    |
| C-VP logram Files/Statgraphics/Statgraphics Centurion 19 - X64\ Byowse                                                                                                    |                                                                                                    |
| Disk Cost                                                                                                    |                                                                                                    |
| Instal Statgraphics Centurion 19 - X54 for yourself, or for anyone who uses this computer:                                                                                                    |                                                                                                    |
| Evenue                                                                                                    |                                                                                                    |
| Olisime                                                                                                    |                                                                                                    |
|                                                                                                    |                                                                                                    |
| < Back Benk > Cancel                                                                                                    | < Back Ment> Dancel                                                                                                    |

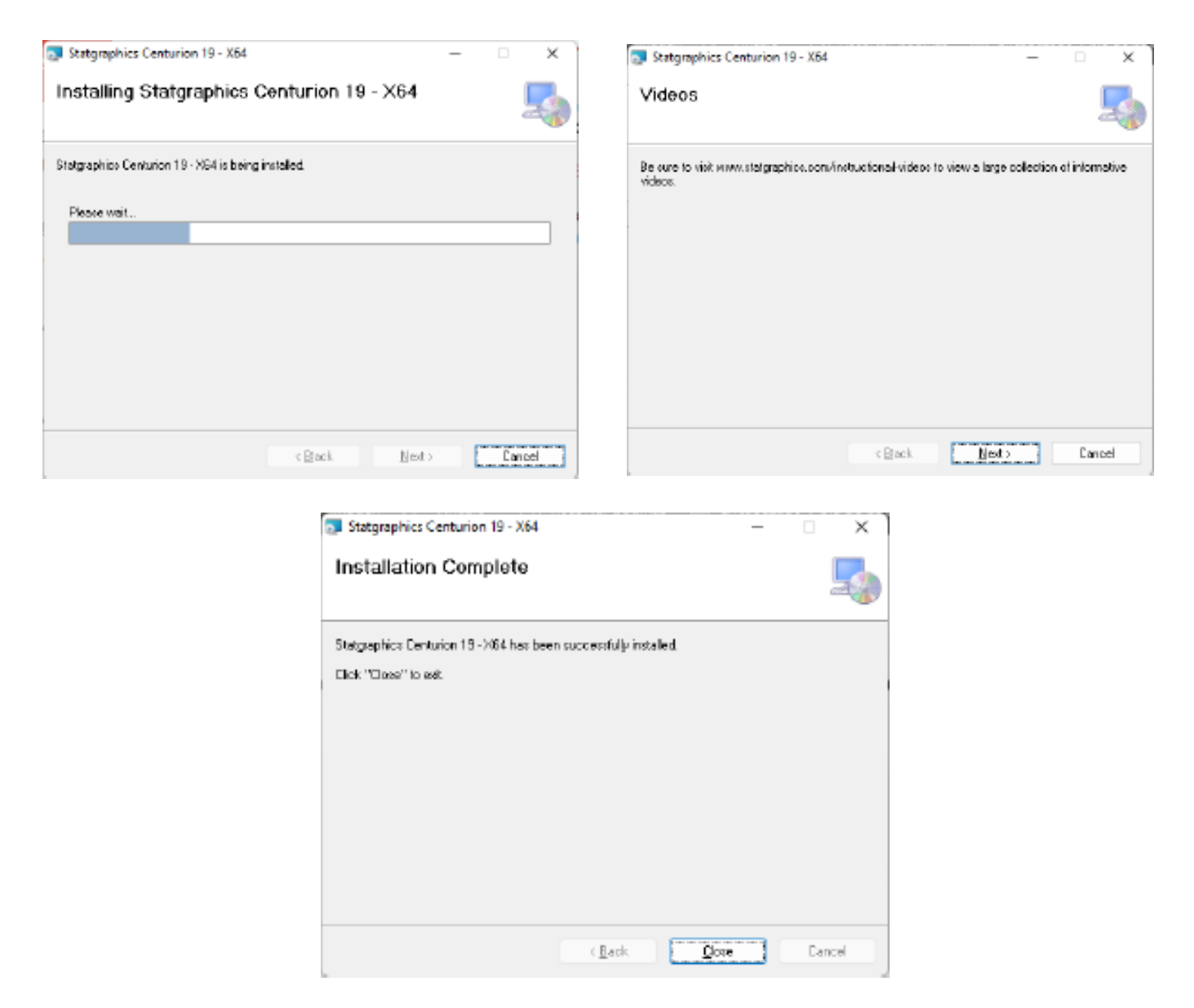

Ya hemos completado la primera parte de la instalación, ahora es necesario activar el producto.

## A PARTIR DE ESTE PUNTO HAY QUE REALIZAR ESTE PROCEDIMIENTO UNA ÚNICA VEZ, O CUANDO NOS LO SOLICITE PARA LA RENOVACION DE LA LICENCIA, QUE LA UBU RENUEVA ANUALMENTE.

Ejecutamos desde el icono de Statgraphics 19 que nos habrá aparecido en el escritorio al finalizar la instalación.

Seleccionamos la opción ACTIVATE

| Neltome                                                                  | х |
|--------------------------------------------------------------------------|---|
| Velome to STATGRAPHICS Centurion.                                        |   |
| Please select from one of the following options:                         |   |
| Evaluate Use the program in trial mode.                                  |   |
| Activate Enter a serial number for a copy you have purchased.            |   |
| Cancel Exit STATGRAPHICS.                                                |   |
| To view previous activation and<br>deactivation codes, press here: Codes |   |

#### Introducimos el siguiente serial number: N9B0-DB0A-10EA-YK0E-1EM0, donde 0 es número, no letra

| Statgraphics Centurion Activation                                  |        | × |
|--------------------------------------------------------------------|--------|---|
| Please enter your serial number below:<br>N9B0-DB0A-10EA-YK0E-1EM0 |        |   |
| OK                                                                 | Cancel |   |

En el siguiente cuadro de dialogo, seleccionaremos el botón "Si"

| STATGRAPHICS 19                                                     | ×                                                  |
|---------------------------------------------------------------------|----------------------------------------------------|
| Are you installing the program for machine (not a classroom using a | or a single computer or virtual<br>a shared disk)? |
|                                                                     | <u><u>Sí</u><u>N</u>o</u>                          |

Posteriormente rellenamos los campos del formulario de solicitud del código de activación.

Es imprescindible introducir un correo de la Universidad de Burgos, sirven tanto las cuentas de correo @ubu.es (para PAS y PDI) como @alu.ubu.es (para alumnos).

Solicitamos en el Paso 2 que se nos envíe el código de activación a la cuenta de correo de la Universidad de Burgos.

| STATGRAPH                                                | HICS Centurion 19 Site License Activation                                                                                                    | × |
|----------------------------------------------------------|----------------------------------------------------------------------------------------------------|---|
| ■◆ Us<br>■■ Yo                                           | se this dialog box to activate the program using an educational site license.<br>ou must enter a valid e-mail address at the institution that owns the license. |   |
| Step 1: To                                               | activate the program, first enter the following information:                                                                                                    | _ |
| Instituti                                                | ion: Universidad de Burgos                                                                                                    |   |
| E-M                                                      | fail: usuario@ubu.es o alumno@alu.ubu.es                                                                                                    |   |
| Coun                                                     | itry: Spain                                                                                                    |   |
| Serial numb                                              | ber: N9B0-DB0A-10EA-YK0E-1EM0                                                                                                    |   |
| Product k                                                | .ey: H7HM-7799-9B39-790K                                                                                                    |   |
| Step 2:                                                  | Press Here to request an activation code.<br>en you receive your activation code by return e-mail, enter it below and press the<br>vate button:                 |   |
|                                                          | Activate                                                                                                    |   |
| ,                                                        | Print Done Help                                                                                                    |   |
|                                                          | STATGRAPHICS 19 X                                                                                                    |   |
| Your product activation code has been e-mailed to you at |                                                                                                    |   |
|                                                          | Aceptar                                                                                                    |   |

En el buzón de correo de la UBU nos llegará un mensaje de correo con el código de activación del producto.

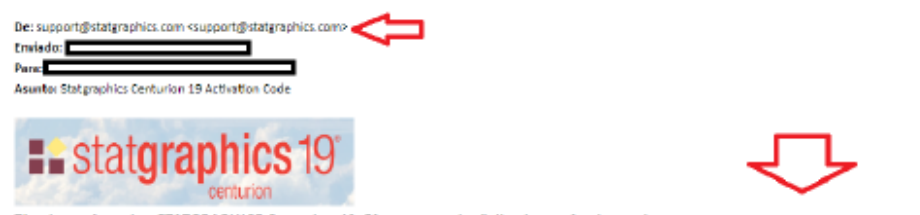

Se copia dicho código en la casilla inferior y se pulsa el botón Activate.

|                                                                                                    | ~ |
|----------------------------------------------------------------------------------------------------|---|
| STATGRAPHICS Centurion 19 Site License Activation                                                                                                    | х |
| <ul> <li>Use this dialog box to activate the program using an educational stell cense.</li> <li>You must enter a void e-mail address at the institution that owns the license.</li> </ul> |   |
| Step 1: To activate the program, first enter the following information:                                                                                                    |   |
| Institution: Universidad de Burgos                                                                                                    | _ |
| E-Mail: usuario@ubules.o.alumno@alu.ubules                                                                                                    |   |
| Country: Spain                                                                                                    |   |
| Serial number: NSB0/DB0A-10EA-YK0E-1E/M0                                                                                                    |   |
| Product key: H7HM-7799-9B 29-790K                                                                                                    |   |
| Step 2: Press Here to request an activation code.                                                                                                    |   |
| Step 3: When you receive your activation code by return e-mail, enter it below and press the                                                                                              |   |
| Activate button:                                                                                                    |   |
| XXXX-XXXX-XXXX-XXXX-XXXX-XXXX Activale                                                                                                    |   |
| Print Done Help                                                                                                    |   |

Si todo es correcto nos mostrará un mensaje indicando que el código ha sido aceptado.

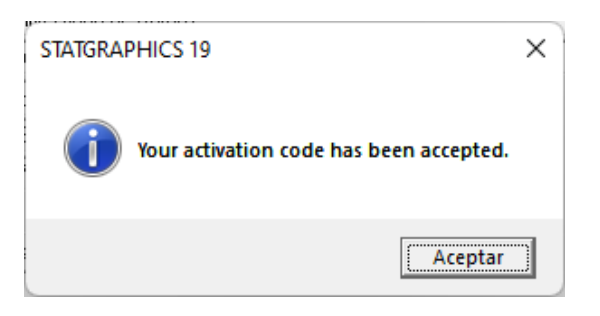

Tienes información adicional, ayuda, soporte, recursos de aprendizaje, etc... en:

```
https://statgraphics.net/ (español)
https://www.statgraphics.com/ (ingles)
```

En caso de tener instalado previamente Statgraphics XVIII podemos desinstalarle, ya que la licencia de la UBU para esta versión finalizó el 1 de julio de 2022, y a partir de esta fecha unicamente se podrá utilizar la versión XIX.